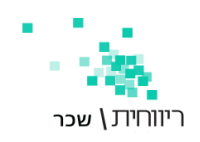

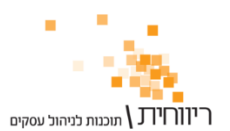

# <u>דיווח 102 ביטוח לאומי ישירות מתוכנת ריווחית שכר</u>

| 5                 |                                                                            |                                                                       |                                                                                                    |                                                                    | תפריט מקוצר 💌                                                                                                    |
|-------------------|----------------------------------------------------------------------------|-----------------------------------------------------------------------|----------------------------------------------------------------------------------------------------|--------------------------------------------------------------------|----------------------------------------------------------------------------------------------------|
| <u>ג</u><br>שירות | ו∰<br>משולבות                                                              | דוחות שנתיים 🛛                                                        |                                                                                                    | <b>וה</b><br>שכר                                                   | טבלאות                                                                                                    |
| אישורים<br>וטפסים | ות עובדים<br>פי בחירה<br>ת גמל/הש.<br>יי קודי שכר<br>זים/שעות<br>ות קבועים | רשימת הלוא<br>דוח תשל. ל<br>דוח הפרשוו<br>דוח תשל. לפ<br>דוח ריכוו ינ | ריכוז שכי לעובדים<br>שכורון<br>ריכוז שכי לחברה<br>דוח עלות עובדים<br>רגיל מיוחד<br>דוח ניכויי עובדים<br>דוח יתרות חופש<br>דוח יתרות מחלה<br>דוח תגמולי מילואים | ר מודפס<br>גלי ומס הכנסה<br>יום<br>שכר מרוכו<br>מפ. מרוכו<br>ניכוי | דוחות<br>הדפסת תלושי שכר<br>נייר חלק ניי<br>הדפסת טפסי 201 ב<br>ב. לאומי<br>רשימת נטו לתשפ<br>שכר עבודה<br>שכר עבודה<br>מפרעות<br>פקודת משכורת<br>רשימות לפי קוד שכו<br>תשלום |

| זה | ב.ל. ומס הכנכ | הדפסת טפסי 102 |
|----|---------------|----------------|
|    | מס הכנסה      | ב. לאומי       |
|    |               | ·              |

# טופס 102 כולל שני טפסי דיווח:

1. דיווח למוסד לביטוח לאומי

2. דיווח למס הכנסה ניכויים

במדריך זה נתעמק בסעיף 1 – דיווח לביטוח לאומי. לסעיף 2 יש מדריך משלו.

#### נבחר בתפריט **דוחות – ביטוח לאומי**

#### דיווח 102 למוסד ביטוח לאומי

טופס דיווח 102 למוסד ביטוח לאומי הינו טופס בו המעביד מדווח למוסד לביטוח לאומי על סך כל המשכורות, הניכויים וההפרשות לדמי ביטוח לאומי ודמי ביטוח בריאות שבוצעו עבור העובדים מידי חודש.

את התשלום יש לבצע לא יאוחר מה-15 בחודש שלאחר חודש המשכורת.

דיווח 102 לביטוח לאומי הינו דיווח חודשי בלבד.

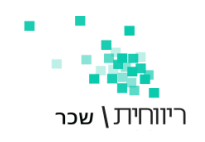

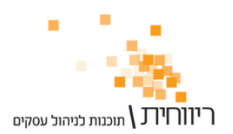

#### 1. <u>הגדרת מספר ביטוח לאומי ומספר פנקס ביטוח לאומי</u>

בתפריט "טבלאות" – "פרטי חברה" – בשדה בל <u>בל 12345678900</u> יש לרשום את מספר התיק בביטוח לאומי בסופו להוסיף שני אפסים "123456789<mark>00</mark>"

| 8                                                        | פרטי חברה 📼 📼                               |
|----------------------------------------------------------|---------------------------------------------|
| נתונים נוספים לחברה                                      | זור הברה   1                                |
| דיווח למס הכנסה דו חודשי 🖵                               | אם הברה   תבות שכר YULIBIRAN                |
| מס שכו∕מלכ״ו לא חייב ◄                                   | שוב רמת הסרון                               |
| חייב במס מעסיקים                                         | יחוב/מספר דיזנגוף                           |
| 🔽 העברה ל 126 ממוכן                                      | זיקוד 144 תחום העסק 🗸                       |
| ביטוח לאומי בסכום אחד                                    | זס. טלפון 035648974                         |
| העברת פקודה להנה'ח                                       | זס. פקס                                     |
| והדפסת ברכות לימי הולדת                                  | זואר אלקטרוני                               |
| עוודנטור יוודר הונש בורקוש<br>מיוו לפי מחלקות בהכנת השכר | זיק ניכויים 12345678900 ב.ל. 123456789      |
| און על העובדים בהכנת השכו                                | מספר ישות 321654987 מי. פנקס ב.ל. 321654987 |
| גילום אוטמטי בשכר 🗔                                      | שנת מס 2018 חודש שוטף מבמבר -               |
| 🟹 הורעה להפסקת עבורה בהכנת השכר                          | זס. בנק 12 מס. סניף 502                     |
| הצגת עוברים בהפסקת עבורה בהכנת השכר 🔽                    | זשבון בנק 123568                            |
| ש.ע. בסיס לחודש 182.00 ימי ע. בחורש                      | זיסמה                                       |
| ש.ע. מוסכם לחודש 0.00                                    | מתפרג השורון עינולים רעוכר הודעום/פרפוים    |
| ש. ע. מוסכם ליום 0.00                                    | מסנו הוכון ערים בסכו להדפסה בתלוש/106       |
| <u>המשך נתונים נוספים לחברה Alt f2</u>                   |                                             |
| F5 אישור F5                                              | נציאה Esc                                   |

### 2. בחירת נתיב לשמירת הקובץ 102 ב.ל

בתפריט "שירות" – "הגדרות לתוכנה" - בשדה "נתיב לאחסון 102ב.ל ממוכן" נבחר את הנתיב הרצוי.

| 5 |       |                                                                                                    | תוכנה                               | הגדרות לו 👝 🗉 🗾                                                                                                    |
|---|-------|----------------------------------------------------------------------------------------------------|-------------------------------------|----------------------------------------------------------------------------------------------------|
|   | 8     | כיוון להדפסה כללית<br>אבכי מ'מ 2 שורות רווח בסוף דף<br>אופקי מ'מ<br>כיוון להרפסה תלוש ודסוי<br>אופקי מ'מ 19.5 אבכי מ'מ 17 | דיש<br>ריש<br>חלונות –<br>חלונות –  | כיוון הדפסה לתלוש מודפס<br>אופקי מ'מ 1.01 אנכי מ'מ<br>ערשאה לכלים מיוחדים בתפ<br>סוג יצירת ממשק למבטחים<br>סוג יצירת ממשק לשלוח הראל |
|   |       | 1                                                                                                    | דוס 💌 פרטי שולח 126                 | סוג יצירת ממשק 126                                                                                                    |
|   |       |                                                                                                    | דוס 💌                               | סוג יצירת ממשק להנה"ח                                                                                                    |
|   |       | C:\EDK\                                                                                                    |                                     | נתיב לאחסון 102 ב.ל. ממוכן                                                                                                    |
|   |       | C:\SkrRiv\                                                                                                    |                                     | נתיב לאחסון בסיסי הנתונים                                                                                                    |
|   |       |                                                                                                    |                                     | סיסמה כללית למערכת                                                                                                    |
|   |       | העובדים                                                                                                    | ל החברות שיודפסו בתלושי             | הודעות ובוצע ע"י המתיחסות לכ                                                                                                    |
|   |       |                                                                                                    |                                     | הודעה 1                                                                                                    |
|   |       |                                                                                                    |                                     | 1 הו דעה 2                                                                                                    |
|   | ļ     |                                                                                                    |                                     | בוצע ע"י                                                                                                    |
|   |       |                                                                                                    | <u>י המרווח לביטוח לאומי</u>        | <u>פרטים להרפסה ב 106</u>                                                                                                    |
|   | אישוו | <u>משוק החיסכון הפנסיוני</u>                                                                                              | י איש קשר לריווח מבנה אחיר <u>ו</u> | יציאה<br>יציאה                                                                                                    |

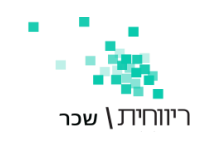

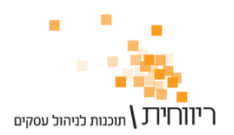

# 3. הגדרת פרטי המדווח לביטוח לאומי

בתפריט "הגדרות" - "הגדרות לתוכנה" – 🕛 לחץ על קישור פרטי המדווח לביטוח לאומי - ² בחלון שייפתח יש להקליד את פרטים האישיים של המדווח.

| <b>13</b> ,      |                                        |                         |                     | וכנה         | הגדרות לת 😐 😐                                      |
|------------------|----------------------------------------|-------------------------|---------------------|--------------|----------------------------------------------------|
| ת רווח בסוף דף 8 | כיוון להדפסה כללית-<br>אנכי מ׳מ 2 שורו |                         | 2                   | 17           | כיוון הדפסה לתלוש מודפס<br>אופקי מ'מ 19.5 אנכי מ'מ |
|                  | לאומי                                  | פרטי המדווח לביטוח      |                     | 19214        | הרעואה לרלום מעתדים רחו                            |
|                  | 1                                      | שם משפחה<br>עינד הנמני  | Ŀ                   | חלונות -     | סוג יצירת ממשק למבטחים                             |
|                  |                                        | שם נוסי<br>מספר ת. זהות | Ŀ                   | חלונות -     | סוג יצירת ממשק לשלוח הראל                          |
|                  | -                                      | מין                     | <u>פרטי שולו</u>    | דוס -        | סוג יצירת ממשק 126                                 |
|                  |                                        | תאריך לידה              | E                   | <b>-</b> דוס | סוג יצירת ממשק להנה"ח                              |
|                  |                                        | דואר אלקטרוני           |                     |              | נתיב לאחסון 102 ב.ל. ממוכן                         |
|                  |                                        | החברה בה מועסק          |                     |              | נתיב לאחסון בסיסי הנתונים                          |
|                  | קידומת                                 | טלפון לבירורים - 1      |                     |              | סיסמה כללית למערכת                                 |
|                  | קידומת                                 | טלפון לבירורים - 2      | שיודפסו בח          | כל החברות    | הודעות ובוצע ע"י המתיחסות ל                        |
| אישור            | בדיקת תקינות מדווח                     | סגור                    |                     |              | הודעה 1<br>הודעה 2                                 |
|                  |                                        |                         |                     |              | בוצע ע"י                                           |
|                  |                                        |                         |                     |              | מספר מיצג                                          |
|                  |                                        |                         |                     |              |                                                    |
|                  |                                        |                         |                     | -            | פרטים להרפסה ב 106                                 |
|                  |                                        |                         |                     |              | פרטי המרווח לביטוח לאומי                           |
|                  |                                        |                         | <u>כון הפנסיוני</u> | בשוק החיסו   | פרטי איש קשר לריווח מבנה אחיר                      |
| אישור            |                                        |                         |                     |              | יציאה                                              |

#### 4. הפקת דיווח 102 ממוכן לביטוח לאומי

בתפריט " דוחות" – הדפסת טפסי 102 ב.ל ומס הכנסה – לוחצים על הכפתור <sup>ב. לאומי</sup> במסך שנפתח יש לבחור את חודש הדיווח (חודש השכר) .

| B)                            |                                           | במבר                                        | ס 102 ב.ל. לחודש נו                       | טופ 😐 🖻    | •   |
|-------------------------------|-------------------------------------------|---------------------------------------------|-------------------------------------------|------------|-----|
| תיק ניכויים 123456789         |                                           |                                             |                                           | ש נובמבר 💌 | חוד |
|                               |                                           |                                             |                                           |            | _   |
|                               |                                           |                                             |                                           | -          | -   |
|                               | יווח 1)                                   | ס 102 מקוצר (קוד די                         | ອາບ                                       |            |     |
| <u>הצגת פירוט שכר עובדים</u>  | 1. עוברים רגילים מגיל<br>18 ער גיל הפרישה | 2. בעלי שליטה בלבר<br>מגיל 18 ער גיל הפרישה | 3. יתר העוברים שאינם<br>כלולים בטור 1 ו 2 | 4. סה"כ    |     |
| א. מספר עוברים                | 1                                         | 0                                           | 0                                         | 1          |     |
| ב. סה״כ שכר ששולם             | 10775                                     | 0                                           | 0                                         | 10775      |     |
| ג. שכר בשיעור מופחת לעובר     | 5944                                      | 0                                           | 0                                         | 5944       |     |
| ר. שכר מעל המקס. לעובר        | 0                                         | 0                                           | 0                                         | 0          |     |
| ה. שכר בשיעור מופחת למעסיק    | 5944                                      | 0                                           | 0                                         | 5944       |     |
| ו. שכר מעל המקס. למעסיק       | 0                                         | 0                                           | 0                                         | 0          |     |
| ז. סה״כ רמי ביטוח             | 1355                                      | 0                                           | 0                                         | 1355       |     |
| ה. מס. עוברים ששכרם ער המופחת | 0                                         |                                             | תשלום בפועל 🕨                             | 1355       |     |
| ןוד דיווח 3)                  | חילת השנה בלבד (ק                         | סכומים שנפרסו מת                            | 102 t מקוצר – כולל                        | טופיט      |     |
| <u>הצגת פירוט שכר עובדים</u>  | <ol> <li>עוברים רגילים מגיל</li> </ol>    | 2. בעלי שליטה בלבר                          | 3. יתר העוברים שאינם .3                   | 4. סה"כ    |     |
| זוכן ה <u>מ</u> שך            | דיווח מנ                                  | הד <u>פ</u> סה                              |                                           | Esc the    | יצי |

לחיצה על כפתור" דיווח ממוכן" – תפתח את המסך הבא:

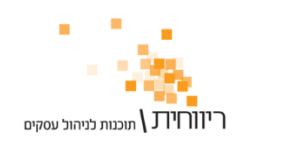

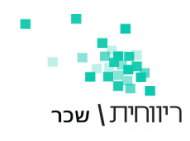

| ſ                           | AT.                            | -                                    | רינונס לאומי 102 ממורנ                         |                                            |
|-----------------------------|--------------------------------|--------------------------------------|------------------------------------------------|--------------------------------------------|
|                             | ο.<br><b>Εθ μητημ</b> ίστροτοί | F7 51                                |                                                | Fé anna ana                                |
|                             |                                |                                      | IM DO<br>M TIT YUU BIBAN                       | 1                                          |
|                             | יוואר                          |                                      | 2222                                           |                                            |
|                             | 110111                         | רח                                   | אבבב<br>HNS מתרורות תורדי                      | 4                                          |
|                             | ע ווצי                         |                                      | דונתא                                          | 7777                                       |
|                             |                                |                                      |                                                |                                            |
|                             |                                |                                      |                                                |                                            |
|                             |                                | 2                                    |                                                |                                            |
|                             |                                | -                                    |                                                |                                            |
|                             |                                |                                      |                                                |                                            |
|                             | חוג דיווח                      | 1                                    | ן אד חברה ן                                    | מחברה ן                                    |
|                             | - 901W                         | נובמבר 👻                             | בו 👻 עד חודש                                   | מחודש נובמ                                 |
|                             |                                | ,                                    |                                                |                                            |
|                             | 4                              | כבאנת ואחרוא בלוא                    | רות לוג תוגמוור תוולות ר                       | לתשומת לבך:                                |
|                             | 5                              | כרסיס אשראי רקא<br>רישיר מתרכנת השכר | רות לא תאפשר תשלום ב<br>רבהעברה בנקאית בדיווח  | בחירות מספר חב<br>תשלום בקוד 12            |
|                             |                                |                                      |                                                |                                            |
|                             |                                | D                                    |                                                |                                            |
|                             |                                |                                      | וות 🔶 וות                                      | בחירת <u>כ</u> ל החב                       |
|                             |                                |                                      |                                                |                                            |
|                             | <u>ו ב.ל מתוכנת השכר</u>       | <u>דיוות 102 דיוות 102</u>           |                                                | 8                                          |
|                             | ר ל מאחר החווולומים            | 102 F3 TTTT F3 F3                    | .ip 🦰 🖊 קו                                     | F                                          |
|                             | <u>u-n-reum-men-r.</u>         | יצגים יצגים                          | למי                                            | Escilly                                    |
| .102 סאנ                    | ה ברצוננו לדווח בט             | את החברה שאות                        | ין בסעיף 1, נסמן ב- ∕י                         | כמו שמסומן                                 |
| שדה המתאים.                 | ידי הזנת מספרן ב <i>י</i>      | מספר החברה על                        | את טווח החברות לפי<br>אד חברה 1                | 2<br>ניתן לבחור א<br>מחברה ז               |
|                             | ברות ב-√                       | תסמן את כל הח                        | תור <sup>בחיות <u>כל החברות</u></sup>          | לחיצה על כפ                                |
| מבר 🔍                       | עד חודש 🔽                      | ת מחודש נובמבר<br>ת                  | א הדיווח תעשה בשדוו                            | בחירת חודש                                 |
|                             | שוטף<br>וחים הקודמים.          | יווח את החודש הע<br>קון של אחד מהדיו | בחירה ב <b>שוטף</b> – תז<br>זו – תאפשר לבצע תי | – סוג הדיווח<br>בחירה ב <mark>מתז</mark>   |
|                             |                                | נוחות)                               | אחר סעיף 8 (לשם ה'                             | סעיף 6 יוצג ז                              |
| דיווח 102 ביטוח לאומי מאתר" | <u>אומי</u> ראה במדריך'        | ולומים של ביטוח ל                    | יטוח לאומי מאתר תש<br><b>טוח לאומי"</b>        | ע <u>102 דיווח 102 ב</u><br>התשלומים של בי |
|                             |                                |                                      |                                                | קובץ F3<br>למיצגים 8                       |

כפתור זה מיועד ל"מייצגים" , משרדי רו"ח ומשרדי יועצי מס המדווחים עבור לקוחותיהם.

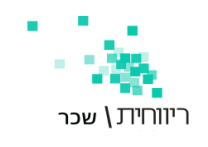

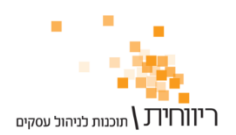

# דיווח 102 ביטוח לאומי ישירות מתוכנת שכר ריווחית 🕚

בחירה באופציה <u>דיוות 102 בל מתוכנת השכו</u> - תיצור קובץ 102 לדיווח ותציג על כך הודעה.

|   | ממשק דיווח ממוכן 102 ביטוח לאומי 🏊                                      |
|---|-------------------------------------------------------------------------|
| 1 | ממשק דיווח ממוכן לביטוח לאומי הוקם בהצלחה בנתיב הבא<br>C:\EDK\BL102.Btl |
|   | OK                                                                      |

לחיצה על כפתור OK תציג הודעה המבקשת לאשר את "הדפסת רשימת החברות שדווחו".

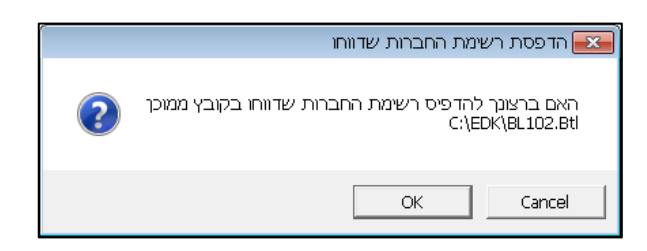

לחיצה על כפתור **OK** תפתח את חלון "דיווח לביטוח לאומי":

| דיווח לביטוח לאומי 🖳                                              |                                                                |                                                                             |                                    | - • •                                                    |
|-------------------------------------------------------------------|----------------------------------------------------------------|-----------------------------------------------------------------------------|------------------------------------|----------------------------------------------------------|
|                                                                   | 8                                                              | 612                                                                         | חוץ   בדיקת קיום דיווח 102/        | 102 תושבי ישראל 112 תושבי                                |
| בדיקת 16<br>התחברות 9                                             | ות בזמן דיווח<br>C:\Users\yulia.Rl<br>בץ תוצאות מחיקת קובץ תוצ | שמירת קובץ החזרת תוצא<br>WHIT\Documents\FileRes<br>צגת קובץ תוצאות הדפסת קו | תוכנת שכו<br>C:\EDK\BL10 עיון<br>ח | פתיחת קובץ דיווח מיובא מ<br>2Wcf.Btl<br>מחיקת קובץ מיובא |
| 10                                                                | ו אשראי לתיק יחיד                                              | <u>תשלום 102 בכרטיס</u>                                                     | <u>קים ביחד</u>                    | <u>דיווח 102 למספר תי</u>                                |
|                                                                   |                                                                | אסמכתא של המשתמש                                                            |                                    | דיווח 102 ללא<br>תשלום                                   |
| 15 11-                                                            | D                                                              | סכום לתשלום / פרטי                                                          | 5                                  | אסמכתא של המשתמש                                         |
| שליחת בקשת תשלום<br>נד 18<br>למעסיק/למשלם<br>רגופעות מקרנו מדלרני | צורת התשלום אחד רגיל<br>מספר תשלומים מ 3 ע                     | דיווח ותשלום 102<br>בכרטיס אשראי                                            | 12 6                               | דיווח ותשלום 102<br>בהעברה בנקאית                        |
| (SMS)                                                             | ד 102 קוד 12<br>תשלום בכרטיס<br>אשראי                          | עשלום בקעברה<br>תשלום בהעברה<br>בנקאית                                      | 3 חיוב חשבון                       | הנפקת טופס להרשאת                                        |
|                                                                   | משלוח מסדון לקבלח חשלום<br>מען למשלוח מסדון לקבלח חשלו         | מספר סלפון נייד ∎ל הנמען ל<br>מספר סלפון נייד נוסף ∎ל הנ                    | 17                                 | <b>1</b> 8                                               |
|                                                                   |                                                                |                                                                             | אישורים בחודש<br>השכר              | יציאה                                                    |

- בחירת אפשרויות דיווח לביטוח לאומי: 🗸
  - "102" 102" -
    - "612 תושבי חוץ
- "בדיקת קיום דיווח 102/612" תפתח מסך בו נתבקש להזין את הנתונים המבוקשים

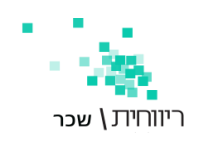

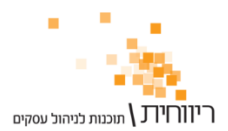

| דיווח לביטוח לאומי 🖳 |                         |                |                         |                          |               |                 |
|----------------------|-------------------------|----------------|-------------------------|--------------------------|---------------|-----------------|
|                      |                         |                |                         | בדיקת קיום דיווח 612/102 | 612 תושבי חוץ | 102 תרשבי ישראל |
| בדיקת                | <u>í</u>                | ם דיווח 12/102 | בדיקת קיו               |                          |               |                 |
| התחברות              |                         |                |                         |                          |               | מספר תיק        |
|                      |                         |                |                         |                          |               | שם מעסיק        |
|                      |                         |                |                         |                          |               | קוד דיווח       |
|                      |                         |                |                         |                          |               | שנה             |
|                      |                         |                |                         |                          |               | חודש            |
|                      |                         |                |                         |                          |               | מספר דוח        |
|                      |                         |                |                         |                          | ורה 7 טור 4   | סך דמי ביטוח ש  |
|                      |                         |                |                         |                          |               | מספר פנקס       |
|                      | [                       |                |                         |                          |               | אסמכתת דיווח    |
|                      |                         |                |                         |                          |               |                 |
|                      | בדיקת קיום<br>דיווח 612 |                | בדיקת קיום<br>דיוות 102 |                          |               |                 |
|                      |                         |                |                         | אישורים בחודש<br>חשכו    |               | יציאה           |

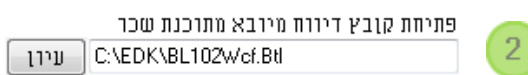

שדה זה מיועד לבחירת קובץ 102 לדיווח מהנתיב בו נשמר.

| תאפשר מחיקת הקובץ המיובא. | מחיקת קובץ מיובא | לחיצה על כפתור | 3 |
|---------------------------|------------------|----------------|---|

# <u>דיווח 102 למספר תיקים ביחד</u>

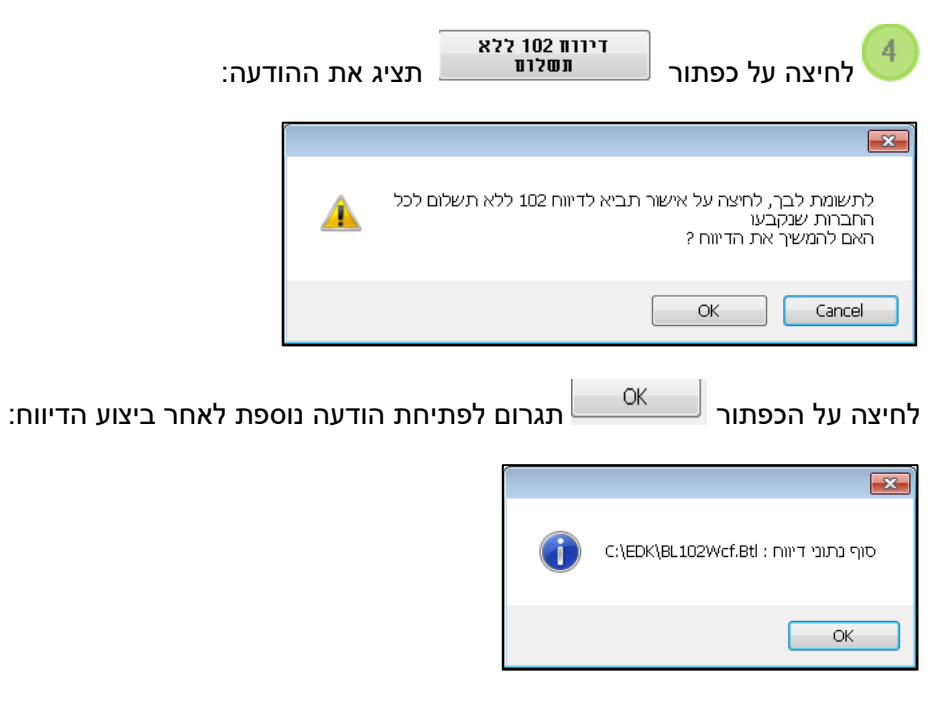

הודעה זו מאשרת את ביצוע הדיווח.

לאחר שידור הדיווח, יתקבל אישור: מסמך PDF עם ברקוד ,שיש לשלמו בדואר.

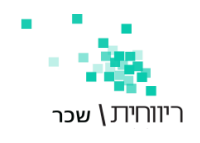

5

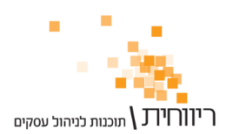

אסמכתא של המשתמש

יש לרשום ערכים שישמשו כאסמכתא לצורך התשלום בהעברה בנקאית – למשל 102018 (תשלום עבור חודש שוטף אוקטובר (10) שנת המס 2018)

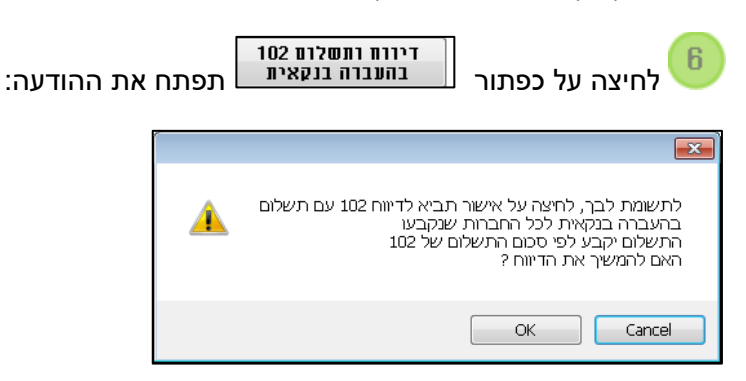

לחיצה על כפתור **OK** תיצור דיווח עם תשלום בהעברה בנקאית לכל החברות שנקבעו.

שימוש ב"דיווח ותשלום 102 בהעברה בנקאית " יעשה לאחר שהקלדנו את מספר האסמכתא. אחרת תתקבל ההודעה:

| ſ | <b>X</b>        |
|---|-----------------|
| 1 | נא להקיש אסמכתא |
|   | OK              |

לבנק התשלום בהעברה בנקאית דורש קבלת הרשאה מהבנק. חובה לשלוח את טופס "הרשאת חיוב חשבון" לבנק 💛 ולביטוח לאומי לצורך קבלת האישור/ההרשאה.

להנפקת הטופס יש ללחוץ על כפתור <sup>וחנפ</sup>

הנפקת טופס להרשאת חיוב חשבון

| •                                                                                                    |                  | הנפקת טופס להרשאת חשבון 🛁                             | - • •                                                                                     |
|----------------------------------------------------------------------------------------------------|------------------|-------------------------------------------------------|-------------------------------------------------------------------------------------------|
| פרטי הרשאה נוכמית (את קיימת) - יש<br>להזין את פרטי חשבון הבנק הנוכמי<br>רק בטידה וקיימת הורשאה ומעוניינים<br>להחליפה באחרת<br>מספר בנק 00<br>מספר סניף 00<br>מספר חשבון 0<br>סוג חשבון 000 |                  | להושאה לחיוב חשבון<br>ובנק<br>602<br>852212455<br>000 | הנפקת טופט<br>רפרטי חשבון ה<br>מספר בנק<br>מספר סניף<br>מספר חשבון<br>טוג חשבון<br>ChkSum |
|                                                                                                    | בדוק חשבון וזידי | כון כפי שמופיע בבנק                                   | שם בעל החשו                                                                               |
|                                                                                                    | מס' אות דירה     | רחוב                                                  | ישוב                                                                                      |
|                                                                                                    |                  | מיקוד                                                 | כניסה                                                                                     |
|                                                                                                    | מזהה פנקס        | שם מעסיק HNS 1234567890 1234567890                    | מספר תיק 0                                                                                |
| בדוק האם קיימת הרשאה<br>לחיוב חשבון למעטיק                                                                                                    |                  |                                                       | בדוק האם<br>לחיוב ח                                                                       |
|                                                                                                    |                  |                                                       | <b>טגור</b>                                                                               |

בחלון שיפתח יש למלא את הנתונים הנדרשים לגבי חשבון הבנק של מבקש השירות (המעסיק) – בסיום יש ללחוץ על כפתור **הנפק טופס הושאה לח**יוב

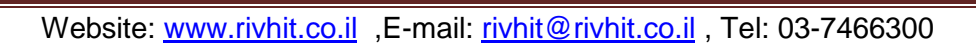

| בדוק האם קייםת הרשאה<br>לבדיקה אם קיימת הרשאה לחיוב חשבון יש ללחוץ על כפתור לחיוב חשבון למעטיק                                           |
|----------------------------------------------------------------------------------------------------|
| להחלפת פרטי חשבון הבנק, יש להזין את פרטי הבנק החדשים בצידו השמאלי של המסך                                                                |
| פרטי הרשאה נוכחית (אם קיימת) - יש<br>להזין את פרטי חשבון הבנק הנוכחי<br>רק במידה וקיימת הרשאה ומעוניינים<br>להחליפה באחרת<br>מספר בנק 00 |
| מספר סניף 00                                                                                                    |
| מספר חשבון ס                                                                                                    |
| בסיום יש ללחוץ על כפתור 🛛 🗤 ר                                                                                                    |
| לאחר שידור 102 יתקבל אישור וישמר כקובץ. ניתן לבחור את היעד בשדה "שמירת קובץ החזרת תוצאות של הדיווח" 🔍                                    |
| שמירת קובץ החזרת תוצאות בזמן דיווח<br>C:\Users\yulia.RIVHIT\Documents\FileRes עיון                                                       |
|                                                                                                    |
| הצגת קובץ תוצאות הדפסת קובץ תוצאות מחיקת קובץ תוצאות g                                                                                   |
| לצפייה בקובץ תוצאות (לאחר שידור) יש ללחוץ על הכפתור <b>הצגת קובץ תוצאות</b>                                                              |
| להדפסת קובץ תוצאות (לאחר שידור) יש ללחוץ על הכפתור <u>הזפסת קובץ תוצאות</u>                                                              |
| למחיקת קובץ תוצאות (לאחר שידור) יש ללחוץ על כפתור <sup>מחיקת קובץ תוצאות</sup>                                                           |
|                                                                                                    |
| תשלום 102 בכרטיס אשראי לתיק יחיד 💷                                                                                                    |
| תשלום בכרטיס אשראי יתבצע לפי מספר תיק ניכויים עבור כל עסק בנפרד.                                                                         |
| אזנונוגא של הנשונוש כאן תירשם אסמכתא בסיום ביצוע התשלום בכרטיס אשראי.                                                                    |
| לדוגמא: אספכתא של הפשתפש 102018                                                                                                    |
| תשלום עבור חודש אוקטובר (10) שנת המס 2018                                                                                                |

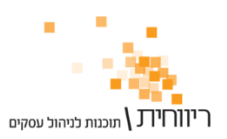

עמוד 8

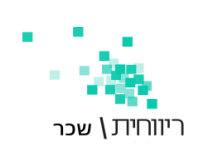

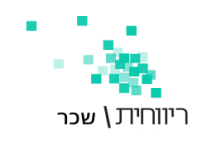

11

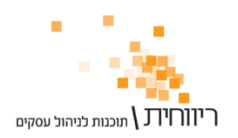

סכום לתשלום / פרטים

לחיצה על כפתור סנום לתשלום *ו* פרטים תשלוף את סכום התשלום שחישבה המערכת.

במסך יופיע הסכום, שם החברה ומספר התיק ניכויים.

|                      | 10661 | סכום לתסלום / פרטים       |
|----------------------|-------|---------------------------|
| מס. תיק: 12345678900 | HN    | שם חברה: משכורות עובדים S |

ניתן להזין את סכום התשלום באופן ידני בשדה וללחוץ על הכפתור ENTER

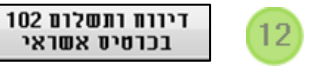

לחיצה על כפתור זה תאפשר דיווח ותשלום 102 בכרטיס אשראי 🖵

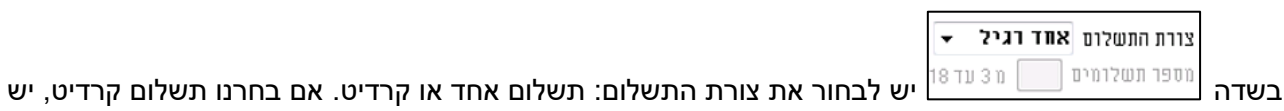

לציין את מספר התשלומים מ-3 ועד 18.

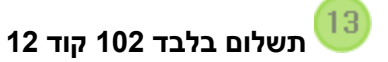

קיימות שתי אפשרויות תשלום, תשלום בכרטיס אשראי ותשלום בהעברה בנקאית.

לקליטת תשלום בכרטיס אשראי יש להזין תחילה את מספר האסמכתא ואת סכום התשלום.

לחיצה על הכפתור אשראי בכרטיט האשראי. לא ניתן לשמור את פרטי כרטיס האשראי כברירת מחדל במערכת.

| צרטי כרטיס אשראי 是                           | )          | ×                    |
|----------------------------------------------|------------|----------------------|
|                                              | 1          | מספר כרטיס אשראי     |
|                                              | ×××        | שנה תרקף             |
|                                              | ×          | חודש תוקף            |
|                                              |            | מספר זהות בעל הכרטיס |
|                                              |            | שם משפחה             |
|                                              |            | שם פרטי              |
| 2012 אפריל 15 יום ראשון 🛨                    |            | תאריך לידה           |
|                                              | TCL - I    | מין (ז/נ)            |
| בדיקת קיום<br>עסקה באשראי                    | 200        | סכום לתשלום          |
| בזוק נרטיס<br>אשראי                          | תשלום בלבד | יציאה                |
|                                              |            | - 11                 |
| סיום יש ללחוץ על כפתור <sup>תשלום בלבד</sup> |            |                      |

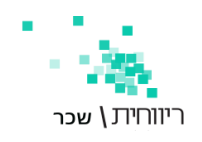

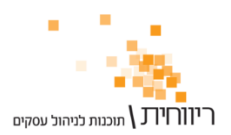

| נזיקת קיום<br>לחיצה על כפתור נסקה נאשראי<br>מאפשרת בדיקת קיומו של תשלום בכרטיס אשראי.                                                              |        |                                                        |  |  |
|----------------------------------------------------------------------------------------------------|--------|--------------------------------------------------------|--|--|
| לחיצה על כפתור <sup>יציאה</sup> תסגור את החלון                                                                                                    |        |                                                        |  |  |
| <sup>משלות</sup> נהעבוה<br>לחיצה על כפתור בנקאית לאחר הזנת מספר אסמכתא וסכום תאפשר לבצע תשלום בהעברה בנקאית                                        |        |                                                        |  |  |
| על מנת לקבל אישור על ביצוע התשלום במסרון סלולרי יש להזין את פרטי הטלפונים בשדות:                                                                   |        |                                                        |  |  |
| 054 8                                                                                                    | 855326 | מספר סלפון נייד של הנמען למשלוח מסדון לקבלח חשלום      |  |  |
| 052 8                                                                                                    | 822546 | מספר סלפון נייד נוסף של הנמען למשלוח מסרון לקבלח חשלום |  |  |
| ניתן לשלוח בקשת לתשלום באשראי למעסיק באמצעות הודעת SMS<br>על מנת לעשות זאת יש ללחוץ על כפתור:<br>שליחת בקשת תשלום<br>באמצעות מסרון סלולרי<br>(SMS) |        |                                                        |  |  |
|                                                                                                    |        | בדיקת התחברות לאתר ביטוח לאומי 16                      |  |  |
| אישורים בתודש                                                                                                    |        | אישורים בחודש השכר                                     |  |  |

📕 על מנת להציג את רשימת קבצי אישורי הדיווח ושוברי התשלום לביטוח לאומי. יש ללחוץ על כפתור תופיע רשימה של קבצי דיווחים שהתקבלו מביטוח לאומי בגין כל דיווח.

בחודש השכר

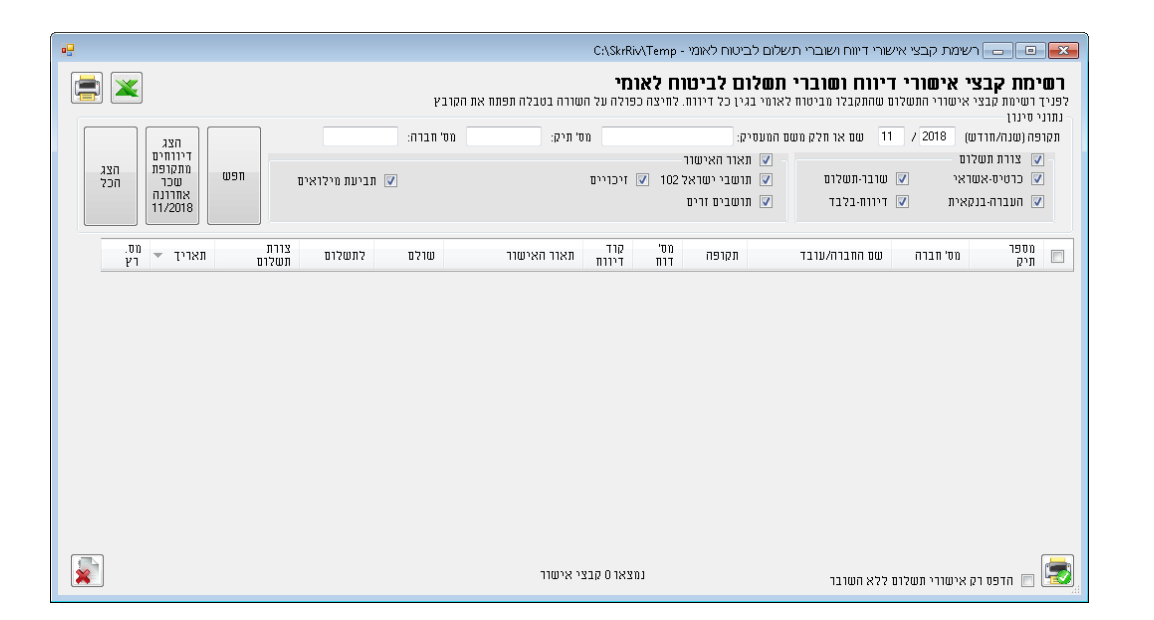

לחיצה כפולה על השורה. תפתח את הקובץ ותאפשר צפייה בתוכנו.